## 目录

| 1.所需文件     | 1 |
|------------|---|
| 2.开始搭建 IIS | 2 |
| 3.修改配置文件   | 3 |
| 4.启动打印应用   | 4 |
| 5 大致说明     | 7 |
|            |   |

# 1.所需文件

#### (1) 搭建 iis 项目的文件

| → < ↑ 📜 > 此电脑 > 学习 (D:) > FxReportWs |     |               |                  |               |      |  |  |
|--------------------------------------|-----|---------------|------------------|---------------|------|--|--|
| 📘 桌面                                 | * ^ | 名称            | 修改日期             | 类型            | 大小   |  |  |
| 📕 下载                                 | *   | aspnet_client | 2018/10/23 16:28 | 文件夹           |      |  |  |
| 📔 文档                                 | *   | ■ bin         | 2018/10/23 16:28 | 文件夹           |      |  |  |
| 🔚 图片                                 | *   | 📜 DLL         | 2018/10/23 16:28 | 文件夹           |      |  |  |
| OneDrive                             |     | PrintReport   | 2018/10/18 9:25  | 文件夹           |      |  |  |
| onebrive                             |     | RptWs.asmx    | 2018/9/3 9:31    | ASP.NET Web S | 1 KB |  |  |
| ■此电脑                                 |     | 🔺 Web.config  | 2018/10/25 17:15 | CONFIG 文件     | 2 KB |  |  |
| 👆 3D 对象                              |     |               |                  |               |      |  |  |
| 🚪 视频                                 |     |               |                  |               |      |  |  |
| ் கட                                 |     |               |                  |               |      |  |  |

#### 图 1

#### (2) BS&&APP 服务器打印支持

| • | > | 此电 | 脑 > live (G:) > 新建文件夹 (2) > | BsApp服务器打印支持 |            |         |          |
|---|---|----|-----------------------------|--------------|------------|---------|----------|
| , | • | ^  | 名称 ^                        | 修改日期         | 类          | 型       | 大小       |
| > | 1 |    | 📙 script                    | 2018/8/27    | 18:20 文    | (件夹     |          |
| > | 1 |    | 📄 BaApp打印说明.txt             | 2018/9/4 1   | 4:22 文     | 本文档     | 1 KB     |
| , | * |    | myappprint.exe              | 2018/10/20   | 5 9:40 应   | [用程序    | 6,111 KB |
|   |   |    | inyautoprint.exe            | 2018/10/20   | 58:38 应    | [用程序    | 6,555 KB |
|   |   |    | 🗟 myprint.dll               | 2018/10/20   | 5 9:19   应 | 1月程序扩展  | 6,463 KB |
|   |   |    | QRCodeWin32.dll             | 2009/6/11    | 11:30 应    | 7.用程序扩展 | 80 KB    |

图 2

(3) 在对应的数据库执行 script 文件里面的 sql 脚本。

📙 > 此电脑 > live (G:) > 新建文件夹 > BsApp服务器打印支持 > script

| ^ 名称                           | 修改日期             | 类型              | 大小    |
|--------------------------------|------------------|-----------------|-------|
| 📄 01_zk_reportset打印队列表.sql     | 2018/10/18 11:33 | Microsoft SQL S | 22 KB |
| 📄 02_ xt_ereportoa报表打印控件表个新    | 2018/9/4 11:42   | Microsoft SQL S | 17 KB |
| 📄 03_oa_get_printreport(获取未打印报 | 2018/10/24 17:54 | Microsoft SQL S | 2 KB  |
| 📄 04_xhg_GetReportFiles.sql    | 2018/9/5 14:39   | Microsoft SQL S | 3 KB  |

# 2.开始搭建 IIS

| 连接      | 添加网站                        |                                        | ? ×    |           |                      |
|---------|-----------------------------|----------------------------------------|--------|-----------|----------------------|
|         | 网站名称(S):                    | 应用程序池(L):                              |        |           |                      |
| 应应      | rptin                       | rptin                                  | 选择(E)  | 1依据:不进行分组 | •                    |
| ~ 🙆 M\$ | 内容目录                        | NT.                                    |        |           | 路径<br>14-11 a.t. ant |
|         | 物理路径(P):                    | 亦                                      | 加网站,谷  | 当称无限      | The set we           |
|         | D:\FxReportWs               | ······································ |        |           |                      |
| > 😔     | 传递身份验证                      |                                        | 埋路企远明  | игхкер    | OFTVVS               |
| > -⊖    | 连接为(C) 测试设置(G)              |                                        | 录, 如图1 | 文件。       | D:\数据库\国展crm         |
|         | 绑定                          |                                        |        |           |                      |
|         | 类型(T): IP 地址(I):            | 端口(O):                                 |        |           |                      |
|         | http v 全部未分配                | ~ 80                                   | ]      |           |                      |
|         | 主机名(H):                     |                                        |        |           |                      |
|         |                             |                                        |        |           |                      |
|         | 示例: www.contoso.com 或 marke | ting.contoso.com                       |        |           |                      |
|         |                             |                                        |        |           |                      |
|         |                             |                                        |        |           |                      |
|         |                             |                                        |        |           |                      |
|         |                             |                                        |        |           |                      |
|         | ☑ 立即启动网站(M)                 |                                        |        |           |                      |
|         |                             |                                        |        |           |                      |
|         |                             | 确定                                     | 取消     |           |                      |

完成后,选取 PrintReport 目录**右键添加虚拟目录**。

| 连接<br><u> 2</u>                               | PrintReport 主页                                                                                                    |
|-----------------------------------------------|----------------------------------------------------------------------------------------------------|
| 连接<br>◆ ● □ □ □ □ □ □ □ □ □ □ □ □ □ □ □ □ □ □ | <ul> <li>PrintReport 主页</li> <li>◎ 开始(G) ● 全部显示(A) 分组依据: 区域 ● 圖●</li> <li>ASP.N 添加虚拟目录 ?</li> <li>NET # 网站名称: rptin<br/>路径: /PrintReport</li> <li>周老(A):</li> <li>周名(A):</li> <li>用空(A):</li> <li>市時(要像</li> <li>方例: 映像</li> <li>应用程序</li> <li>物理路径(P):</li> <li>G:新產文件夹 (2)\BsApp服务器打印支持</li> <li>(m)</li> <li>(m)</li> <li>(m)</li> </ul> |
|                                               | 注接为(C)     測试设置(G)       強定     取消       算     確定       取消     確       管理                                                                                                    |

## 3.修改配置文件

### 进入 FxReportWs 文件目录,打开 Web.config 文件。

| https://go.microsoft.com/fwlink/?LinkId                                                                                                    | =169433 |   |   |          |
|----------------------------------------------------------------------------------------------------|---------|---|---|----------|
| ><br><configuration><br/><connectionstrings><br/><!--链接字符串--></connectionstrings></configuration>                                                                                                    | 1∫      | 2 | 3 | <u>4</u> |
| <pre><add connectionstring="D&lt;/td&gt;&lt;td&gt;ata Source=192.168.0.6;In&lt;/td&gt;&lt;td&gt;itial Catalog=myerp; Persist Sec&lt;/td&gt;&lt;td&gt;urity Info=True;User ID=sa;Password&lt;/td&gt;&lt;td&gt;= Max Pool Size =512&lt;/td&gt;&lt;/tr&gt;&lt;tr&gt;&lt;td&gt;&lt;pre&gt;&lt;/td&gt;&lt;td&gt;的ip地址&lt;/td&gt;&lt;td&gt;2.数据库名&lt;/td&gt;&lt;td&gt;3.数据库用户&lt;/td&gt;&lt;td&gt;4.数据库&lt;/td&gt;&lt;/tr&gt;&lt;tr&gt;&lt;td&gt;&lt;pre&gt;&lt;webServices&gt; &lt;protocols&gt; &lt;add name=" httpsoap"="" name="RptWs"></add> <add name="HttpSoap"></add></pre> |         |   |   | 密码       |
| vadu name "uttopat" ()                                                                                                    |         |   |   |          |

此时 iis 已经算搭建完成。

## 4.启动打印应用

(1)首先从 BsApp 服务器打印支持目录里启动 myautoprint 应用(Bs 打印支持)

| 👹 BSI打印支持         |                  | - 🗆 X                          |
|-------------------|------------------|--------------------------------|
|                   |                  | 当前报表信息                         |
| 启动                | 停止               | 启动打印支持,时间: 2018-10-27 10:51:31 |
| 服务器IP: 192.168.0. | 6                | 服务器IP: 对应Web.config目录里         |
| 数据库名: myerp       |                  | 的IP地址。                         |
| ☞ 打开软件            | <b>非后,自动启动服务</b> | 数据库名:也是取Web.config目录数          |
| 毎打印 100 🝨 ※       | で后,自动重启服务        | 据库名。                           |
| egona (12 💽 1)    | 如日初相连日打印数据       | 完成后,点击启动。                      |
| 重启                |                  |                                |
| 已处理打印:0           |                  |                                |

### 注意: BS 打印只需在服务器上启动就行。

(2) 客户端启动 myappprint 应用(APP 打印支持)

| エン       | *           |                                    |                                                 |     |   |
|----------|-------------|------------------------------------|-------------------------------------------------|-----|---|
|          | 🝺 APPI打印支   | 持                                  |                                                 | - 🗆 | × |
| D3       | 服务地址:       | http://192.168.0.68:84/RptWs.asmx/ | GetReportFilesAgin                              |     |   |
| 廖        | 替换路径:       | G:\新建文件夹\BsApp服务器打印支持              | 为: http://192.168.0.68:84/PrintReport/ReportDll |     |   |
| 20<br>20 |             |                                    | 详细信息                                            |     |   |
| 20       |             | 9 停止                               | 启动打印支持,时间: 2018-10-27 11:10:22                  |     | ^ |
| 20       |             |                                    | 停止打印支持,时间: 2018-10-27 11:10:24                  |     |   |
| 20       | 用户编号:       | 001                                |                                                 |     |   |
| 20       | 密码:         |                                    |                                                 |     |   |
| 20       | 每打印         | 100 文 次后,自动重启                      |                                                 |     |   |
| 20       | 每           | 1 動读取一次数据                          |                                                 |     |   |
| 20       |             | □ 打开软件后,自动启动服务                     |                                                 |     |   |
|          | 打印机名:       |                                    |                                                 |     |   |
|          | Microsoft 3 | KPS Document Writer 💌              |                                                 |     |   |
|          | -           |                                    |                                                 |     |   |
|          | 重启          | 3                                  | <<br>- 古 <sup>、</sup> かりはま・                     |     | > |
|          |             |                                    | <b>华</b> 八刘农·                                   |     | ^ |
|          |             |                                    |                                                 |     |   |
|          |             |                                    |                                                 |     | ~ |
|          |             |                                    |                                                 |     |   |

服务器地址: http://192.168.0.68:84/RptWs.asmx/GetReportFilesAgin

(http://192.168.0.68:84)域名+端口号是矢量,是搭建 iis 的 ip 地址。 (/RptWs.asmx/GetReportFilesAgin)是标量,不需要更改。

#### 替换路径:是选取 BsApp 服务器打印支持目录

| · 📜  | G:\新建 | 建文件夹\BsApp服务器打印支持 🔫     |                  | ्रान्द्रमंद्र | 有圳立田的收汉  |
|------|-------|-------------------------|------------------|---------------|----------|
|      | ^     | 名称                      | 修改日期             | 人且按           | 反刑区主的哈住  |
|      |       | 📙 rpttemp               | 2018/10/26 19:14 | 文件夹           |          |
| Ĵ    |       | 📕 script                | 2018/10/26 18:24 | 文件夹           |          |
| 7    |       | 📄 BaApp打印说明.txt         | 2018/9/4 14:22   | 文本文档          | 1 KB     |
| ×    |       | 🔊 interface.ini         | 2018/10/26 18:24 | 配置设置          | 1 KB     |
| 2    | r     | 🥺 myappprint.exe        | 2018/10/26 15:22 | 应用程序          | 6,111 KB |
| rtWs |       | 🔬 myappprint.ini        | 2018/10/27 11:10 | 配置设置          | 1 KB     |
|      |       | 🖃 myautoprint.exe       | 2018/10/26 8:38  | 应用程序          | 6,555 KB |
|      |       | 🗟 myprint.dll           | 2018/10/26 9:19  | 应用程序扩展        | 6,463 KB |
|      |       | QRCodeWin32.dll         | 2009/6/11 11:30  | 应用程序扩展        | 80 KB    |
|      |       | 🔊 server.ini            | 2018/10/26 18:24 | 配置设置          | 1 KB     |
|      |       | 🔬 server_chokpin xu.ini | 2018/10/26 18:24 | 配置设置          | 1 KB     |
|      |       | 🕤 ver.ini               | 2018/10/26 18:24 | 配置设置          | 1 KB     |
|      |       |                         |                  |               |          |

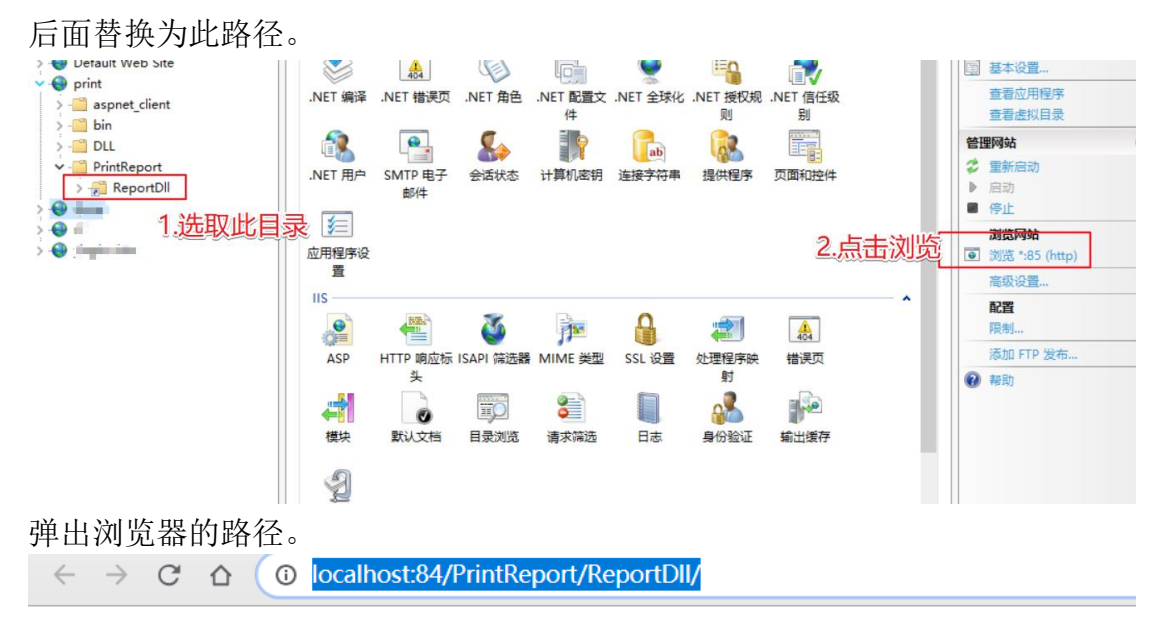

# localhost - /PrintReport/ReportDll/

[#취상 머크]

把 localhost 替换为 ip 地址,最终效果为能访问到路径就表示成功。

# 192.168.0.68 - /PrintReport/ReportDll/

#### [<u>转到父目录</u>]

| 2018/9/4   | 14:22 | 711         | <u>BaApp打印说明.txt</u>   |
|------------|-------|-------------|------------------------|
| 2018/10/26 | 9:27  | 959         | <u>interface. ini</u>  |
| 2018/10/26 | 9:37  | 6257664     | <u>myappprint.exe</u>  |
| 2018/10/26 | 15:22 | 291         | <u>myappprint.ini</u>  |
| 2018/10/26 | 8:38  | 6711808     | <u>myautoprint.exe</u> |
| 2018/10/26 | 18:11 | 164         | <u>myautoprint.ini</u> |
| 2018/10/26 | 9:19  | 6618112     | myprint.dl1            |
| 2009/6/11  | 11:30 | 81920       | <u>QRCode₩in32.d11</u> |
| 2018/10/26 | 9:44  | <dir></dir> | reports                |
| 2018/10/26 | 9:24  | <dir></dir> | <u>script</u>          |
| 2018/10/26 | 9:27  | 26          | <u>server. ini</u>     |
| 2018/10/26 | 9:27  | 26          | server chokpin xu. ini |
| 2018/10/26 | 18:22 | <dir></dir> | Temp                   |
| 2018/10/26 | 9:27  | 856         | <u>ver. ini</u>        |
|            |       |             |                        |

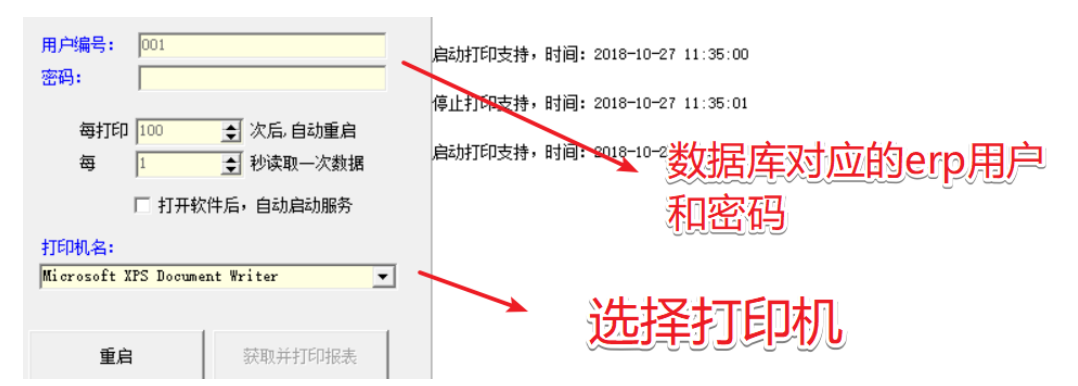

最后点击启动,右边详细信息提示**启动打印支持,**则表示启动成功。 如需要多开,就在不同的客户机开启 myappprint 应用(APP 打印支持) App 登录的用户要与应用登录的相对应。

### 5.大致说明

App 打印:

1/打印时,直接在这个表插入 zk\_reportset 要打印的报表信息 insert

zk\_reportset(atype,billno,cwinfo,opbillno,opeid,reportfile,userno,id)

select 'fxr',NEWID(),'','opbillno 插入要打印的单据号','业务编号','报表编号','用户编号',null

/\*ID 号,有开多个 myappprint.exe 时,要分开不同 id 号,这样能分不同 id 打印到不同打印机上\*/

2/后台 bs 打印支持(myautoprint.exe)自动处理打印信息,生成报表文件.fxr

iis 服务器上打开 myautoprint.exe,并设置好参数。

3/app 打印程序(myappprint.exe),自动请求需打印文件的 http 路径,.fxr 文件;请求完成后,设置记录已处理

要设置好用户编号,密码,服务器地址等信息。

4/app 打印程序(myappprint.exe),接收根据 http 路径返加在, fxr 文件, 自动在客户机打印

app 打印程序启动后,自动打印。

5/例如:要在 app 上打印 销售单,就配置一个可以插入 zk\_reportset 表的页面,字段可以选取相对应的打印单据号、文件格式、报表编号等等,让客户有自定义的配置选择。